# nFast Ultra PCI 簡易安裝及設定

將 nCipher 光碟放入光碟機中開始安裝 nFast Ultra 的驅動程式及 management console, 並重新開機

nFast Ultra 上有二個 MAC address,其 MAC 前三位數是 00-07-AE,將具有較高數値的 MAC 設定其 IP 為 10.100.0.1, subnet 為 255.255.255.0。將另一組 MAC 設定為 Server 的 IP

nFast Ultra 就如同 SSL Proxy,所有從 client 端來的 SSL 加密封包都在 nFast Ultra 上解密,再以明碼的形式,送到 Web Server 上。

其概念如下:

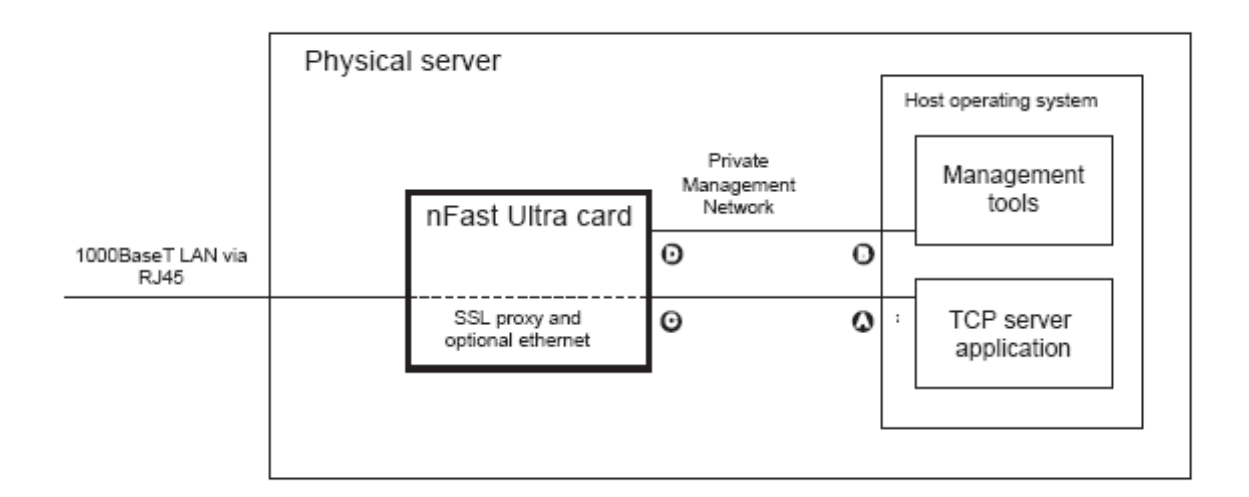

A: Host Server Interface (Server IP)

- B: Host Management Interface (10.100.0.1)
- C: TCP output of an SSL proxy
- D: nFast Ultra management Interface (10.100.0.8)

其中,D的IP:10.100.0.8 是出廠預設值,是B用來與nFast Ultra 作管理設定的連線之用。

請在 nfast\bin\的目錄下下 nfultra 的指令,以進入管理介面。

一開始請設定密碼,本密碼是用來保密金鑰、憑證及 proxy 的設定。 有關金鑰和憑證的產生、匯入,請詳閱 Administrator Guide, Working with Keys and Certificates。若已有密碼,請輸入 123456,您可以在 Global Settings 裡變更此密碼。

# 【範例】

假設有一網站網址為 w.x.y.z, 欲使用 nFast Ultra 來處理有關 SSL 的加解密,並仍保持一般的非 SSL 連線,則設定如下:

在Global Settings裡將Pass-through mode啓動,若將Pass-through mode dissable,則除了SSL外,其他的TCP protocol將無法通過nFast Ultra。

Proxy Setting: Server: w.x.y.z:81 Client: 443 Protocol: SSL only SSL resumption: No

# 以下是有關這個設定的簡單圖示

# https protocol

# http protocol

另外, Web Server 需設定為 listen 81 及 80 port。

# 【暨有之 SSL 伺服器憑證之匯入】

注意:必須將憑證檔案轉成 PEM 格式後,方能讓 nFast Ultra 的工具將之匯入,欲將非 PEM 格式之憑證檔案轉成 PEM 格式,須用 openssl 方可。 Openssl可於<u>http://www.openssl.org/</u>下載。

當憑證從 Web Server 匯出時,會要求一個 password 來保護匯出的憑證檔,最好是不要 輸入任何 password,在轉成 PEM 檔時就不用輸入 password 可以直接按 Enter 鍵。

# Step 1:

憑證檔案為 PFX 格式,執行下列命令:

-----

openssl pkcs12 -nocerts -nodes -in certname.pfx -out privatekey.pem

\_\_\_\_\_

其中, certname.pfx 是 Windows 匯出的 PKCS#12 格式的憑證檔, privatekey.pem 則是欲轉成的 PEM 格式之私鑰檔

例如:

有一匯出之 PFX 憑證檔案,檔名為 iis.pfx

openssl pkcs12 -nocerts -nodes -in c:\tmp\iis.pfx -out c:\tmp\testpk1.pem

\_\_\_\_\_

openssl pkcs12 -nokeys -clcerts -chain -in certname.pfx -out

### certname.pem

其中, certname.pfx 是 Windows 匯出的 PKCS#12 格式的憑證檔, certname.pem 則是欲 轉成的 PEM 格式之憑證檔

例如:

有一匯出之 PFX 憑證檔案,檔名為 iis.pfx

openssl pkcs12 -nokeys -clcerts -chain -in c:\tmp\iis.pfx -out c:\tmp\testcert1.pem

openssl pkcs12 -nokeys -cacerts -chain -in certname.pfx -out

ca\_certname.pem

其中, certname.pfx 是 Windows 匯出的 PKCS#12 格式的憑證檔, ca\_certname.pem 則是 欲轉成的 PEM 格式之簽發憑證 CA 之憑證檔 例如: 有一匯出之 PFX 憑證檔案, 檔名為 iis.pfx

openssl pkcs12 -nokeys -cacerts -chain -in c:\tmp\iis.pfx -out c:\tmp\versign\_cert.pem

# Step 2:

進入 nFast Ultra Console 來匯入 privatekey.pem 及 certname.pem

# Please select an action:

# (1) choice Import 3<sup>rd</sup> party key and certificate

# (2)import key ,first ,enter /tmp/testpk1.pem

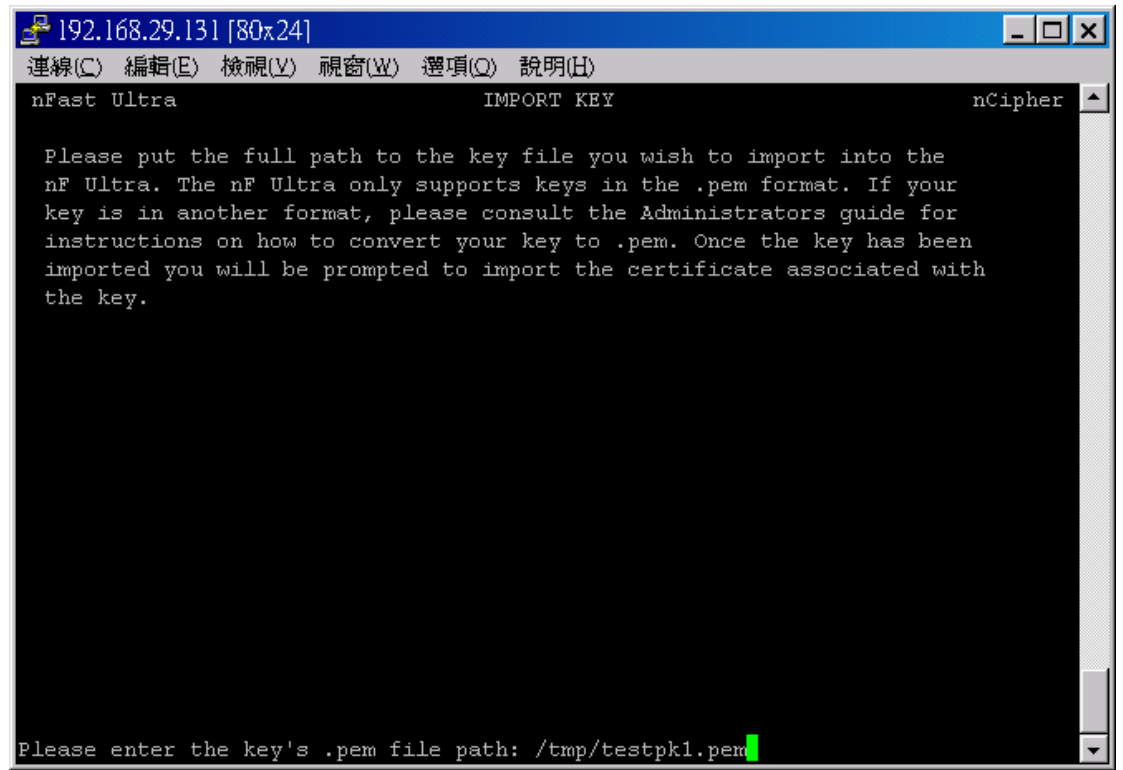

# (3)enter key name : test1217

| <u>⊴</u> <sup>2</sup> 192.168.29.131 [80x24]                                                                                                    | <u> – – ×</u> |
|----------------------------------------------------------------------------------------------------|---------------|
| 連線(C) 編輯(E) 檢視(Y) 視窗(W) 選項(Q) 說明(H)                                                                                                    |               |
| nFast Ultra IMPORT KEY                                                                                                    | nCipher 🔺     |
| Please put the full path to the key file you wish to import into the<br>nF Ultra. The nF Ultra only supports keys in the .pem format. If your<br>key is in another format, please consult the Administrators guide for<br>instructions on how to convert your key to .pem. Once the key has been<br>imported you will be prompted to import the certificate associated wit<br>the key. | h             |
| File name: /tmp/testpk1.pem                                                                                                    |               |
|                                                                                                    |               |
|                                                                                                    |               |
|                                                                                                    |               |
|                                                                                                    |               |
|                                                                                                    |               |
|                                                                                                    |               |
| Please enter the key name: test1217 <mark>.</mark>                                                                                                    | -             |

# (4)enter password to protect file in keystore (enter 12345678)

| 🛃 192.168.29.131 [80x24]                                                                                                    |                                                                                                    |                              |
|----------------------------------------------------------------------------------------------------|----------------------------------------------------------------------------------------------------|------------------------------|
| 連線(C) 編輯(E) 檢視(V) 視電                                                                                                    | 窗(W) 選項(Q) 說明(H)                                                                                                    |                              |
| nFast Ultra                                                                                                    | IMPORT KEY                                                                                                    | nCipher 🔺                    |
| Please put the full pat<br>nF Ultra. The nF Ultra<br>key is in another forma<br>instructions on how to<br>imported you will be pr<br>the key. | th to the key file you wish to import into the<br>only supports keys in the .pem format. If you<br>at, please consult the Administrators guide fo<br>convert your key to .pem. Once the key has be<br>compted to import the certificate associated a | e<br>ir<br>or<br>een<br>with |
| File name:<br>Key name:                                                                                                    | /tmp/testpk1.pem<br>test1217                                                                                                    |                              |
| Please enter the password                                                                                                    | l to protect file in keystore: 📘                                                                                                    | -                            |

# (5) import key successfully

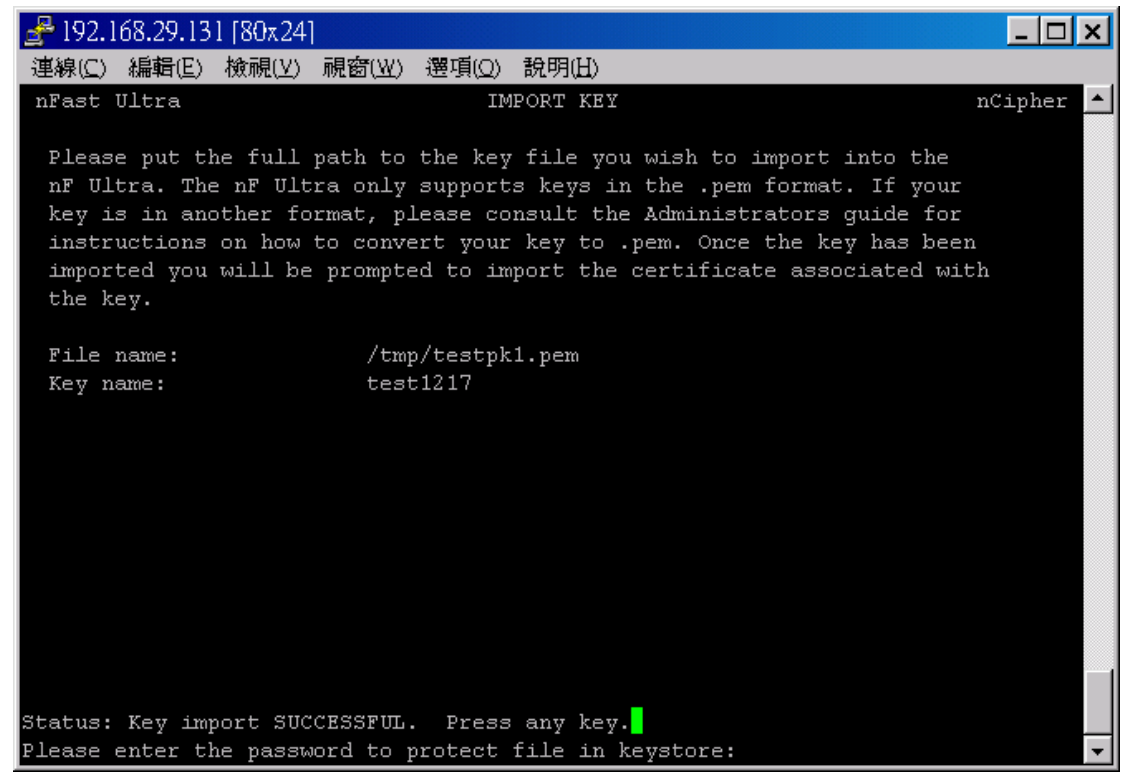

# (6)import certificate

| <u>⊰</u> # 192.168.29.131 [80x24]                                                                                                    | >            | <  |
|----------------------------------------------------------------------------------------------------|--------------|----|
| 連線(⊆) 編輯(E) 檢視(⊻) 視窗(₩) 選項(Q) 說明(H)                                                                                                    |              |    |
| nFast Ultra IMPORT CERTIFICATE FOR NEW KEY                                                                                                    | nCipher      |    |
| Key import was successful. The new key has no certificate associated w<br>it. Would you like now to import a certificate for this key? This ac<br>can be performed at a later date. | with<br>tion |    |
| Options                                                                                                    |              |    |
| [Y] Yes<br>[N] No                                                                                                    |              |    |
|                                                                                                    |              |    |
|                                                                                                    |              |    |
|                                                                                                    |              |    |
|                                                                                                    |              |    |
|                                                                                                    |              |    |
|                                                                                                    |              |    |
|                                                                                                    |              |    |
|                                                                                                    |              | _1 |
|                                                                                                    |              |    |
| Do you with to import a certificate?:                                                                                                    |              | Ŧ  |

# (7)enter file name : /tmp/testcert1.pem

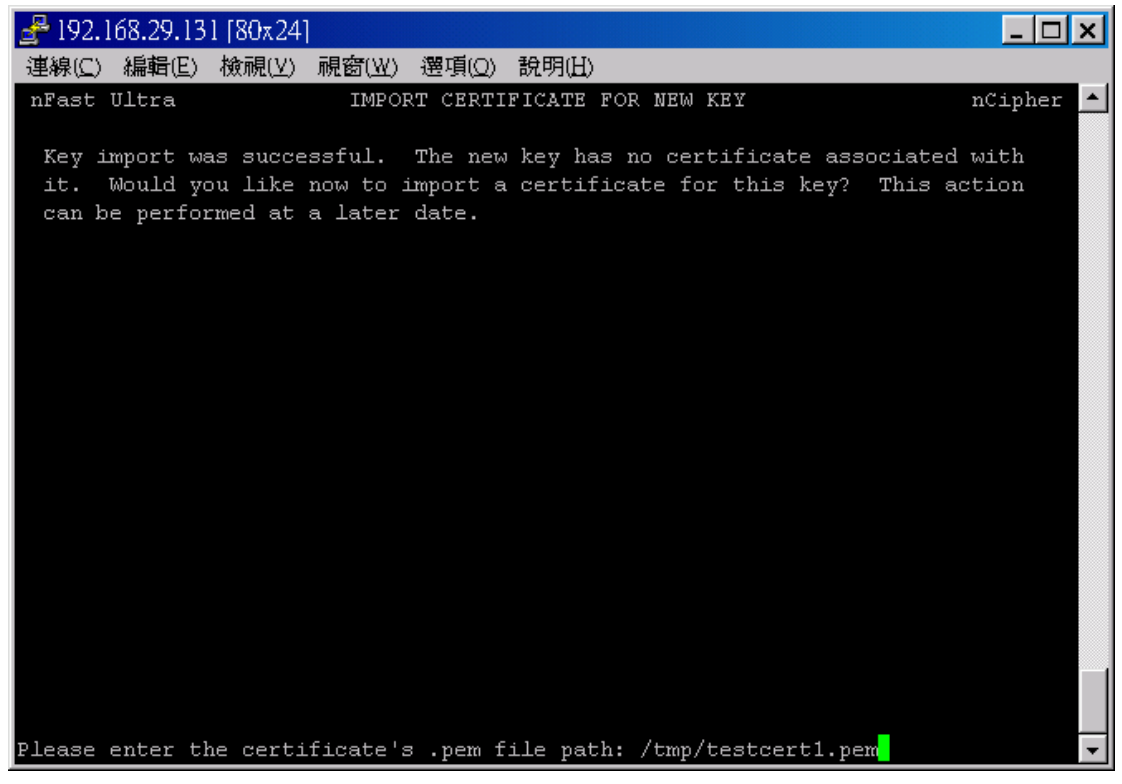

# (8) import certificate successfully

| 🚽 192.168.29.131 [80x24]                                                                                                    | × |
|----------------------------------------------------------------------------------------------------|---|
|                                                                                                    |   |
| nFast Ultra IMPORT CERTIFICATE FOR NEW KEY nCipher                                                                                                    |   |
| Key import was successful. The new key has no certificate associated with<br>it. Would you like now to import a certificate for this key? This action<br>can be performed at a later date. |   |
| File name: /tmp/testcert1.pem                                                                                                    |   |
|                                                                                                    |   |
|                                                                                                    |   |
|                                                                                                    |   |
|                                                                                                    |   |
|                                                                                                    |   |
| Status: Certificate import SUCCESSFUL. Press any key.                                                                                                    |   |
| Please enter the certificate's .pem file path: /tmp/testcert1.pem                                                                                                    | - |

# Step 3:

執行下列命令

-----

C:\nfast\bin\nfultracli keystore addcert KeyID ca\_certname.pem

\_\_\_\_\_

其中,KeyID 是之前在 Console 裡匯入的金鑰名稱,而 ca\_certname.pem 則是已轉成 PEM 格式之簽發憑證 CA 之憑證檔。

nfultracli keystore addcert test1217 c:\tmp\versign\_cert.pem

Step 4:

回到 Console 用匯入之憑證及金鑰所產生之 KeyID 來建立 SSL Proxy